# Teacher & Parent Getting Started Guide

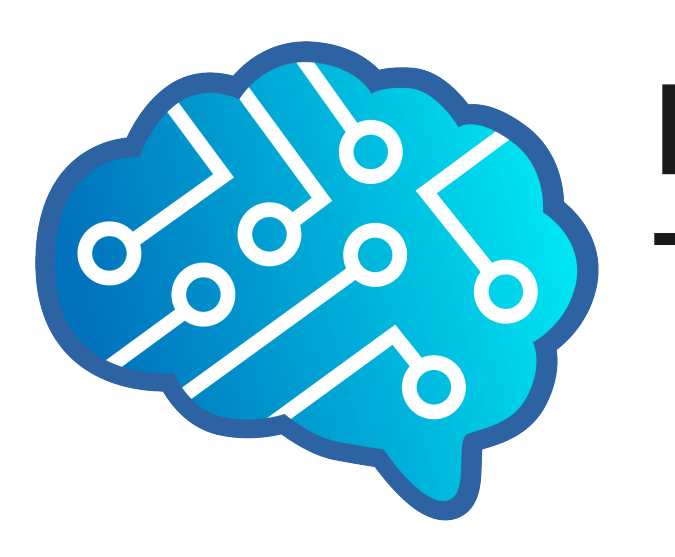

web: www.digital-technologies.institute email: <u>enquiries@digital-technologies.institute</u> Twitter:<br/>
<br/>
DigTecInstitute

www.digital-technologies.institute | @DigTecInstitute

DIGITAL TECHNOLOGIES INSTITUTE

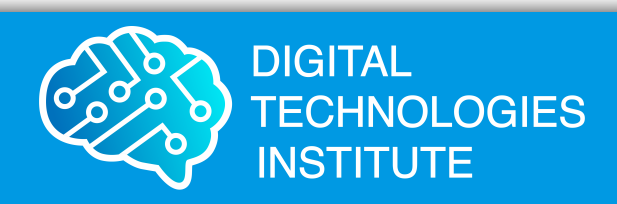

# Overview

- for free

www.digital-technologies.institute | @DigTecInstitute

• Teachers / Home School parents register themselves

• They then purchase student accounts in the shop

The following slides show the steps of this process

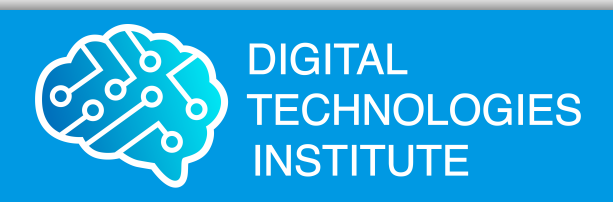

### Teacher account

### Create a free teacher / home school account at www.mycomputerbrain.net

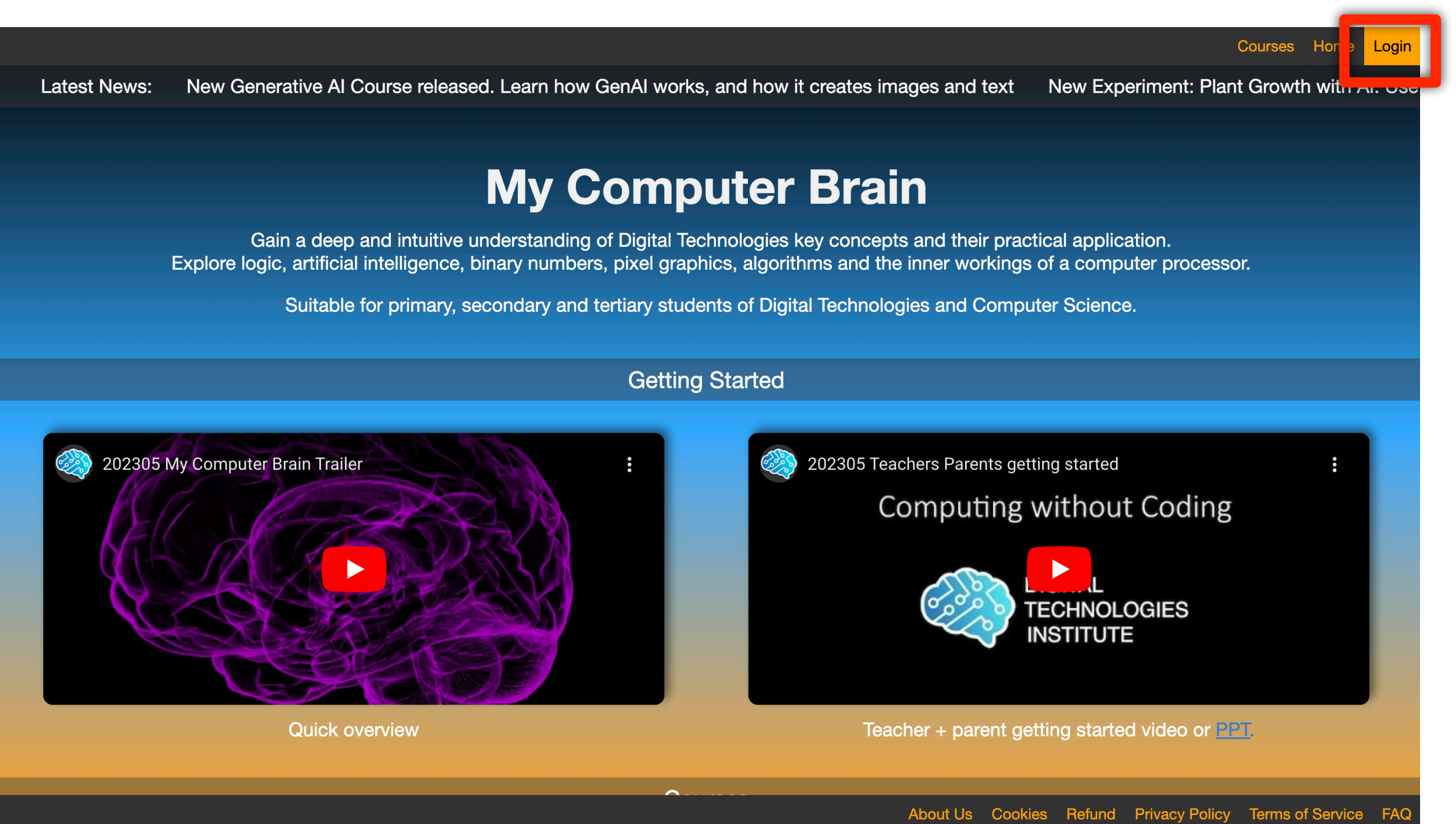

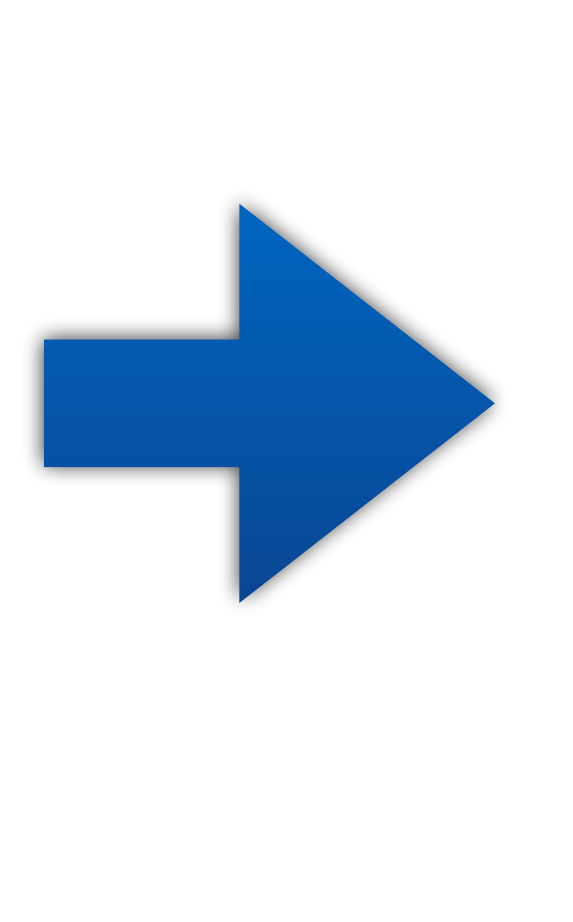

| Welcome. Please login.                                                         |  |  |  |  |  |  |  |  |  |
|--------------------------------------------------------------------------------|--|--|--|--|--|--|--|--|--|
| email or user id                                                               |  |  |  |  |  |  |  |  |  |
| password                                                                       |  |  |  |  |  |  |  |  |  |
| LOGIN                                                                          |  |  |  |  |  |  |  |  |  |
| Teacher and not registered Create a free account                               |  |  |  |  |  |  |  |  |  |
| Teacher and forgotten password? Reset password                                 |  |  |  |  |  |  |  |  |  |
| Student and not registered or forgotten password? Please talk to your teacher. |  |  |  |  |  |  |  |  |  |

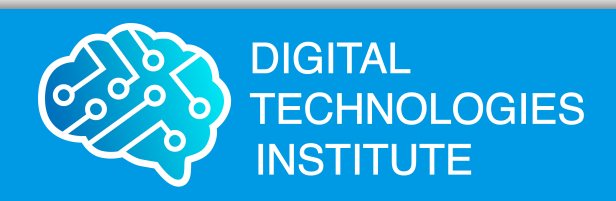

# Creating Student accounts

# Click on Account

Suitable for primary, secondary and tertiary students of Digital Technologies and Computer Science.

Getting Started

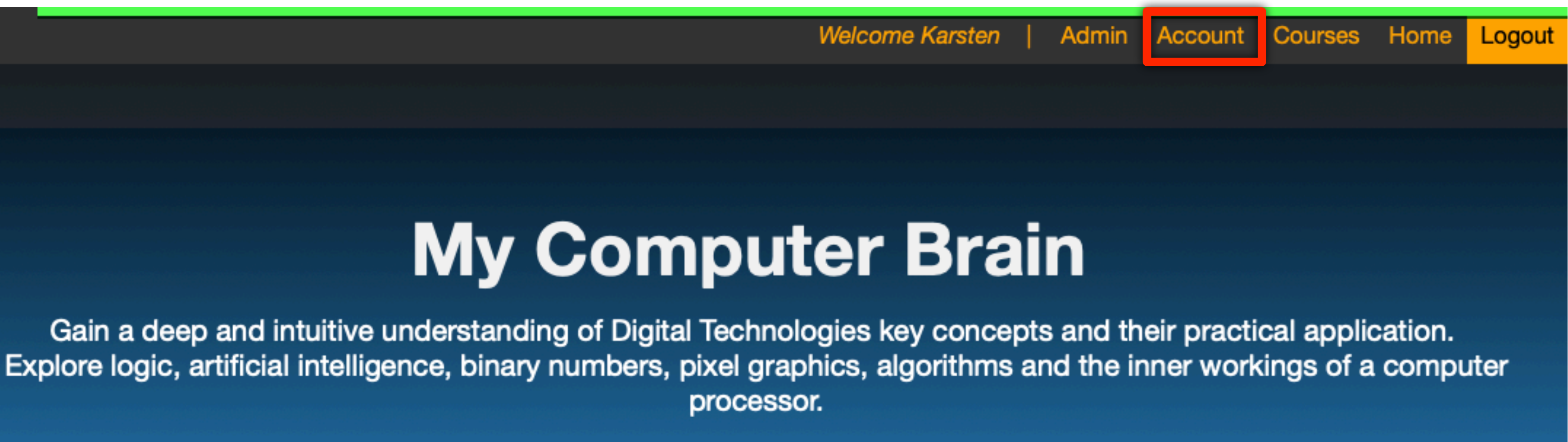

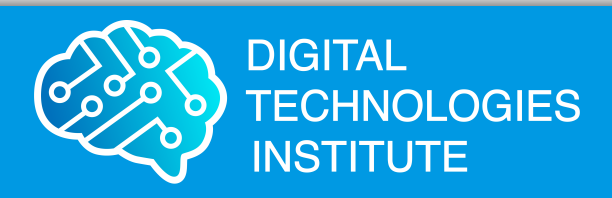

### Select a product or enter the voucher code.

### Either choose individual courses or all course access.

Each is available for 3, 6, or 12 months

Your shopping cart is empty **Enter Voucher Code:** Products

# In the shop

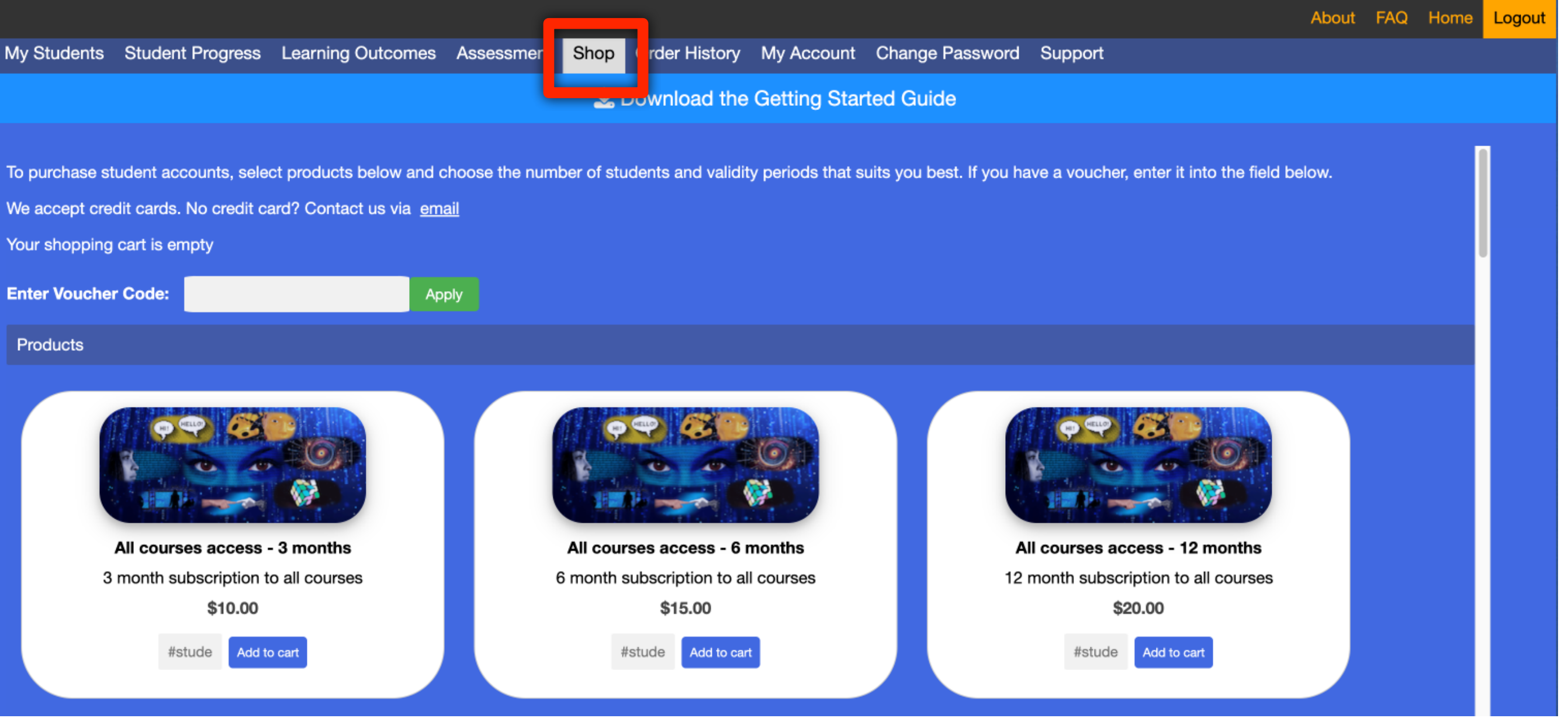

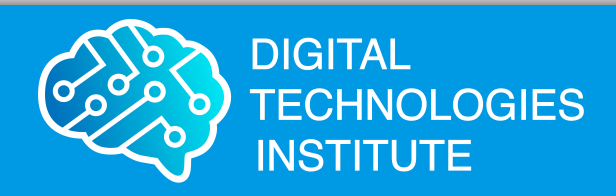

# Enter number of student licenses and click on 'Add to cart'

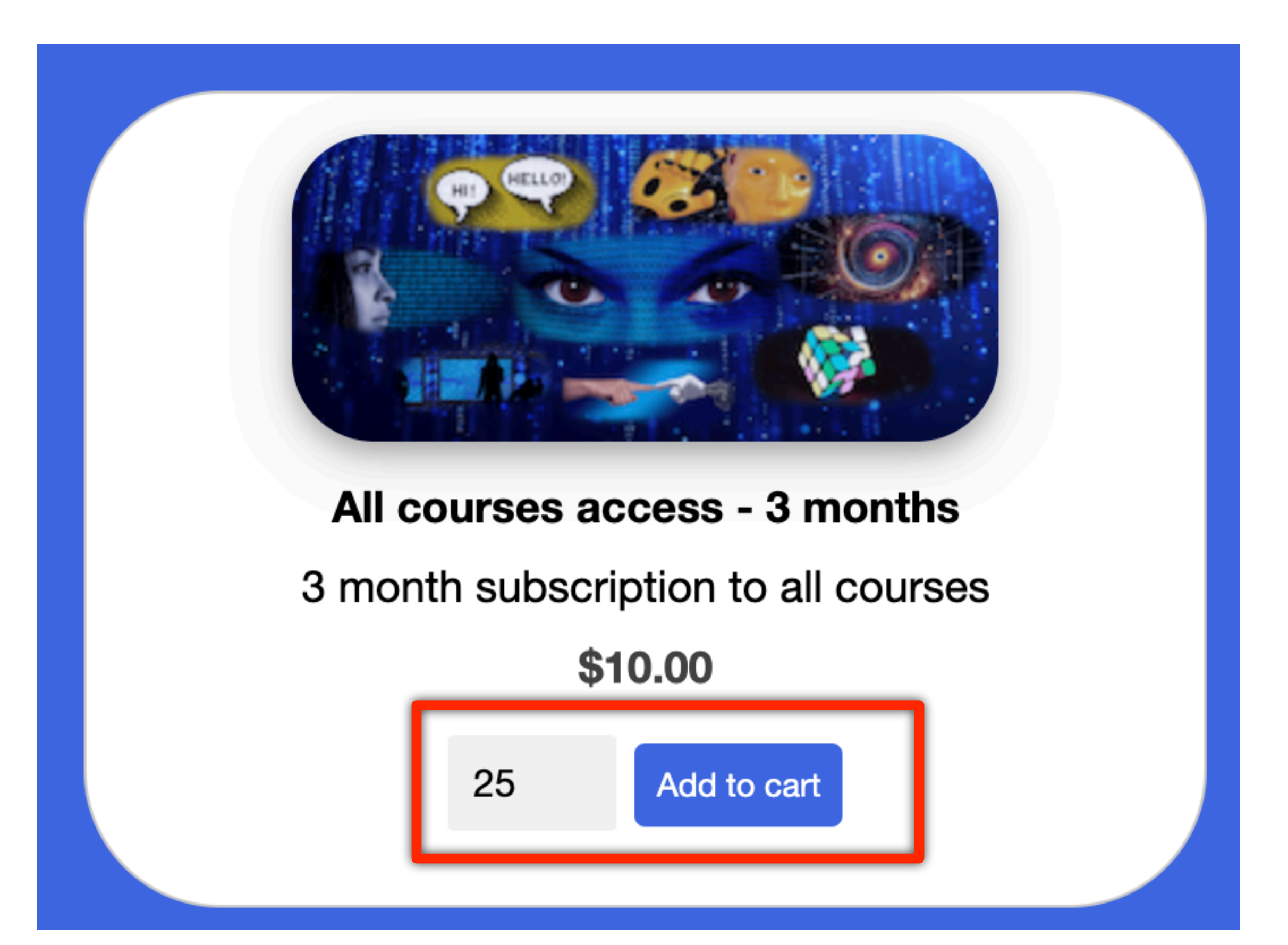

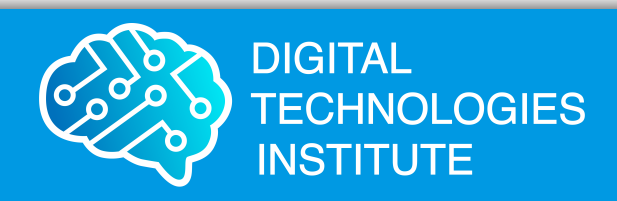

# Click on Checkout

| Shopping Cart                 |             |     |
|-------------------------------|-------------|-----|
| Name                          | Code        | Qua |
| All courses access - 3 months | B4-C-ALL-03 | 25  |
|                               |             |     |

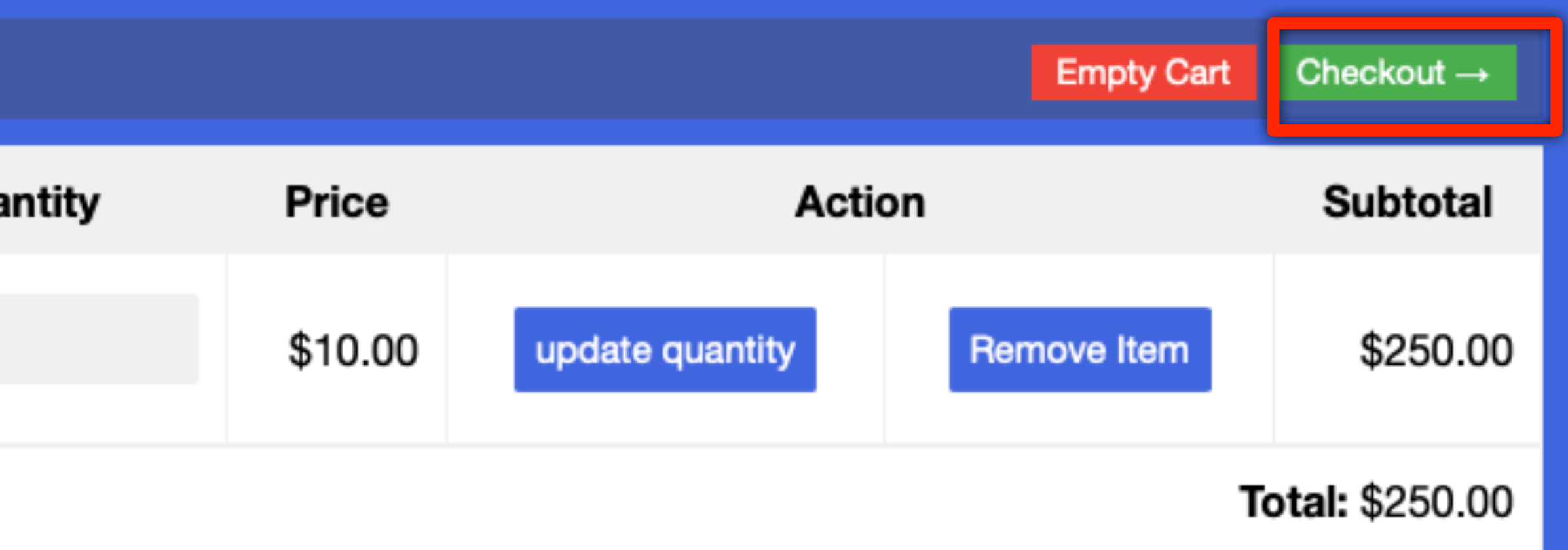

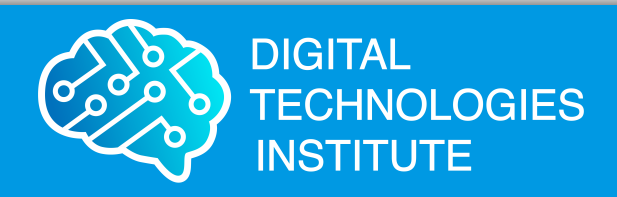

# Confirm your details and click 'Proceed'

| Shopping Cart                 |       |               |   |
|-------------------------------|-------|---------------|---|
| Name                          |       | Code          |   |
| All courses access - 3 months |       | B4-C-ALL-03   |   |
|                               |       |               |   |
|                               | Title | •             |   |
|                               | Ema   | ail           | _ |
|                               |       |               |   |
|                               | Stre  | et and Number |   |
|                               | Stat  | te            |   |
|                               |       |               |   |

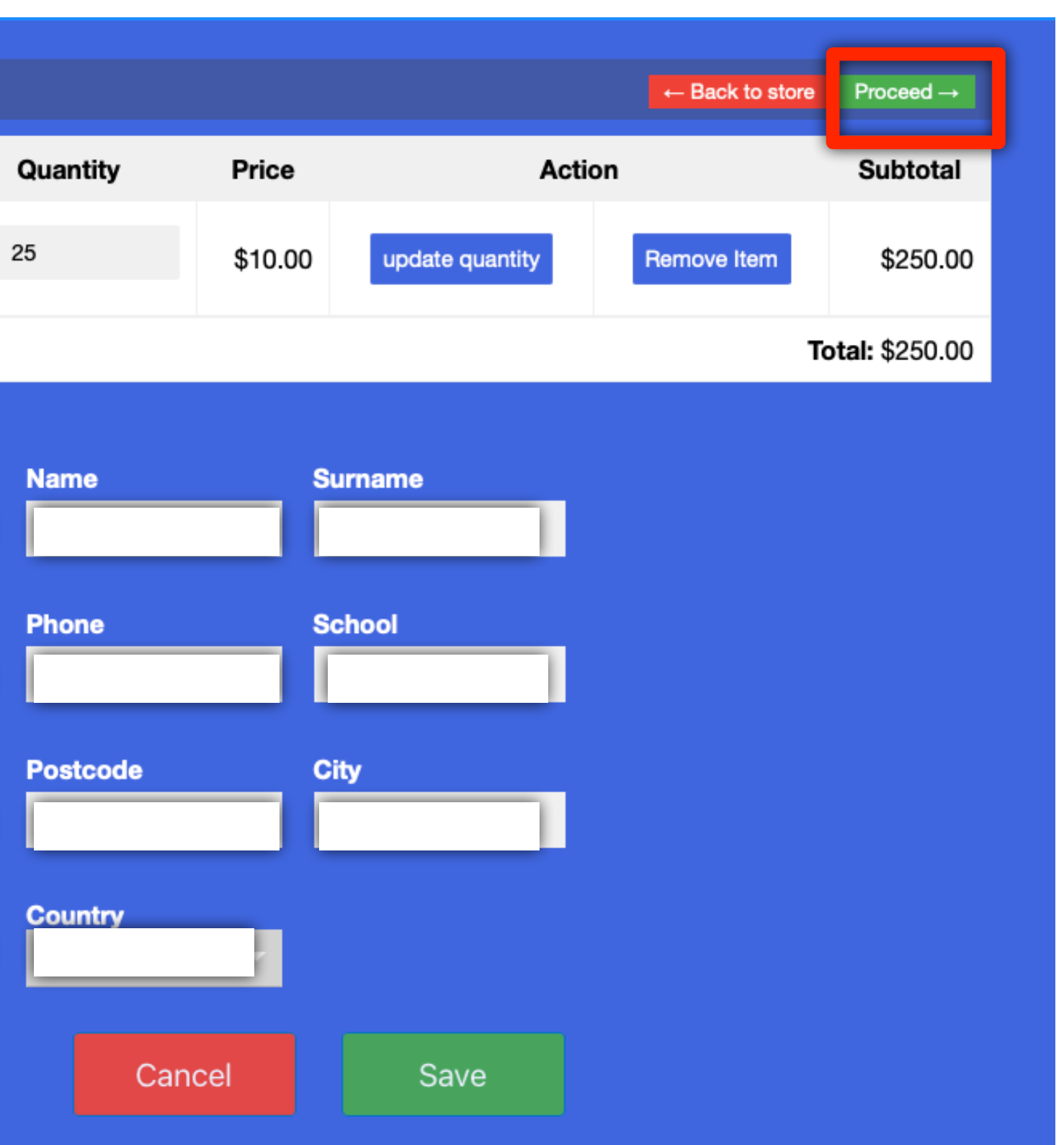

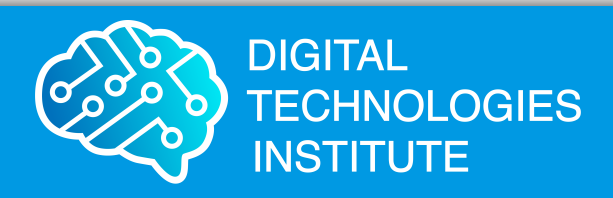

# Click on 'Pay with Card' and enter CC details in the popup

| Shopping Cart                 |             |          |         |
|-------------------------------|-------------|----------|---------|
| Name                          | Code        | Quantity | Price   |
| All courses access - 3 months | B4-C-ALL-03 | 25       | \$10.00 |

Once the payment is complete, you will be automatically redirected to the My Students page where you will find the new student accounts.

www.digital-technologies.institute | @DigTecInstitute

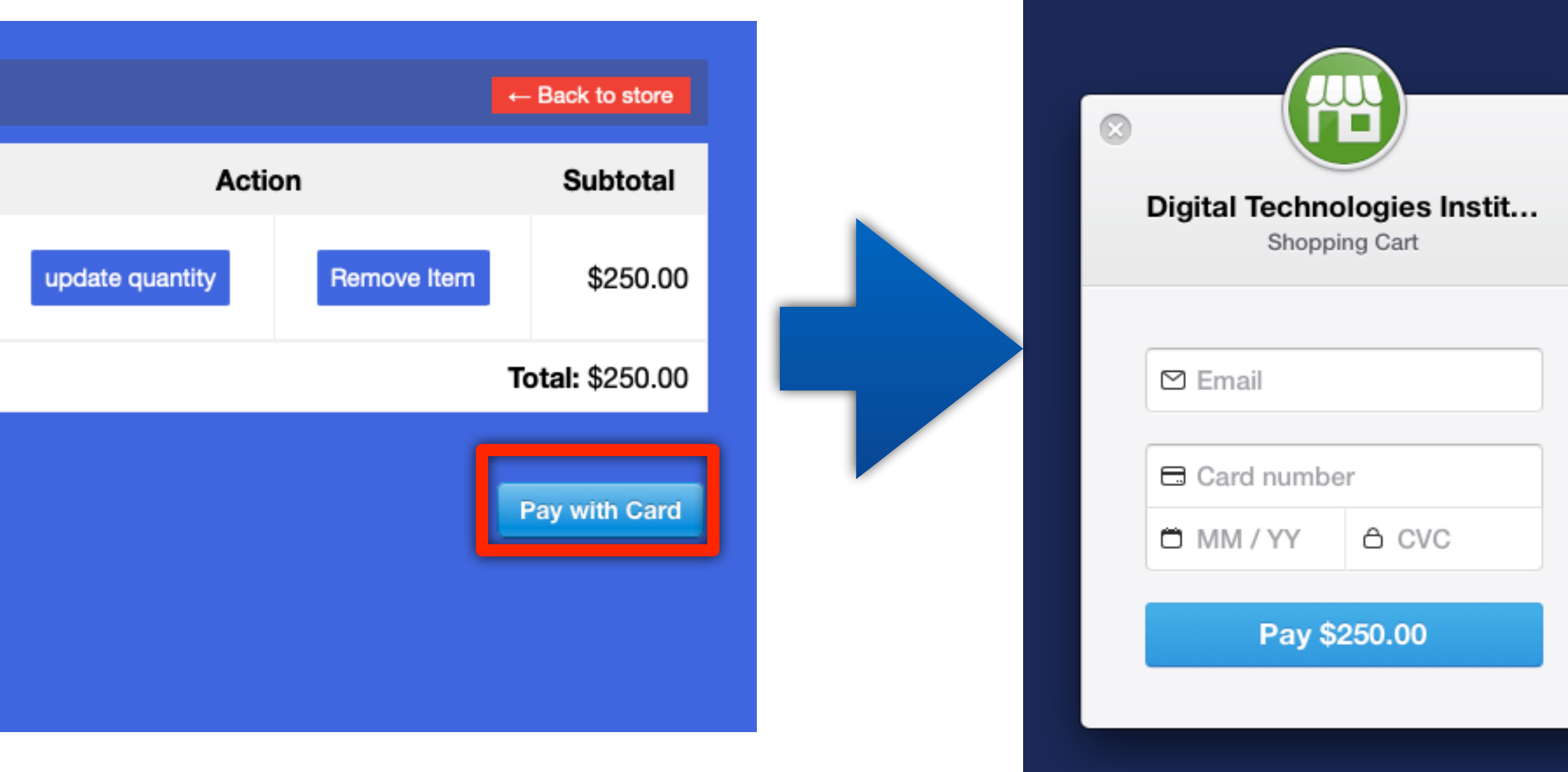

The system will create the accounts and redirect to the next screen

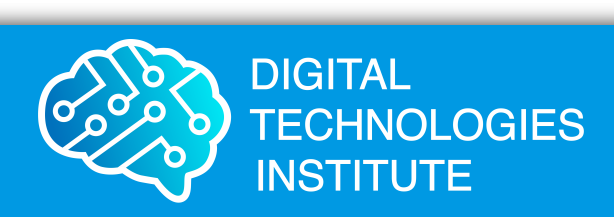

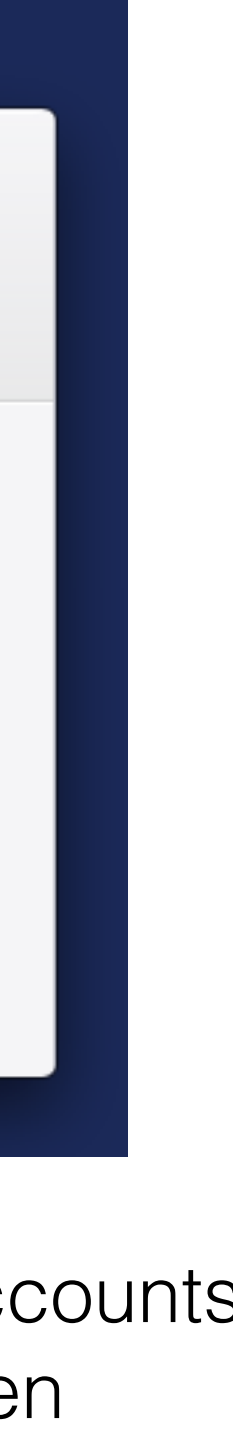

# Distribute usernames+passwords to your students If you like, you can add names/surnames (optional)

| My Students    | Assessment        | Shop     | Order History    | My Account         | Change Password         | Support                       |                     |                        |
|----------------|-------------------|----------|------------------|--------------------|-------------------------|-------------------------------|---------------------|------------------------|
| My Students    | 5                 |          |                  |                    |                         |                               |                     |                        |
| Export Stude   | ent Accounts as C | sv       |                  |                    |                         |                               |                     |                        |
| You can copy   | & paste student   | names, s | urnames or passv | words directly fro | om Excel into the table | below. Copy only one column a | t a time!           |                        |
|                | Name              |          | Surname          | _                  | Username                | Password                      | Product             | Validity               |
|                |                   |          |                  |                    |                         |                               | B4-C-ALL-03         | 2020-06-25             |
|                |                   |          |                  |                    |                         |                               | B4-C-ALL-03         | 2020-06-25             |
|                |                   |          |                  |                    |                         |                               | B4-C-ALL-03         | 2020-06-25             |
|                |                   |          |                  |                    |                         |                               | B4-C-ALL-03         | 2020-06-25             |
|                |                   |          |                  |                    |                         |                               | B4-C-ALL-03         | 2020-06-25             |
|                |                   |          |                  |                    |                         |                               | B4-C-ALL-03         | 2020-06-25             |
|                |                   |          |                  |                    |                         |                               | B4-C-ALL-03         | 2020-06-25             |
|                |                   |          |                  |                    |                         |                               | B4-C-ALL-03         | 2020-06-25             |
|                |                   |          |                  |                    |                         |                               | B4-C-ALL-03         | 2020-06-25             |
|                |                   |          |                  |                    |                         |                               | B4-C-ALL-03         | 2020-06-25             |
|                |                   |          |                  |                    |                         |                               | B4-C-ALL-03         | 2020-06-25             |
|                |                   |          |                  |                    |                         |                               | B4-C-ALL-03         | 2020-06-25             |
|                |                   |          |                  |                    |                         |                               | B4-C-ALL-03         | 2020-06-25             |
|                |                   |          |                  |                    |                         |                               | B4-C-ALL-03         | 2020-06-25             |
|                |                   |          |                  |                    |                         |                               | B4-C-ALL-03         | 2020-06-25             |
|                |                   |          |                  |                    |                         |                               | B4-C-ALL-03         | 2020-06-25             |
| Display a menu |                   |          |                  |                    |                         |                               | Logout About Refund | Privacy Terms FAQ Home |

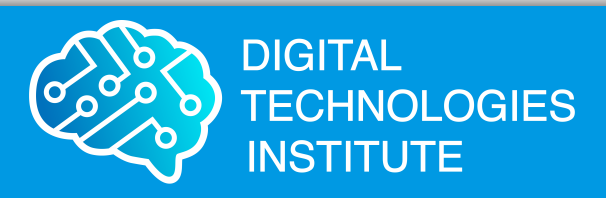

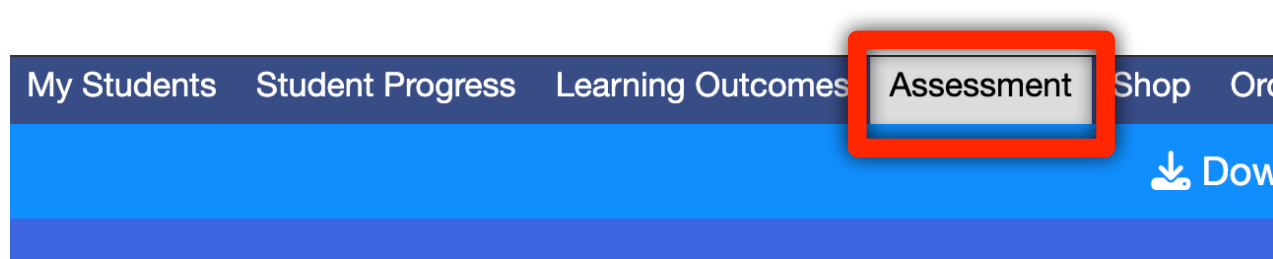

### Student Assessment Tasks

|                                              |         | 1                | 1                                                                                                    | 1            |                                                         |        |                   |                                 |
|----------------------------------------------|---------|------------------|----------------------------------------------------------------------------------------------------|--------------|---------------------------------------------------------|--------|-------------------|---------------------------------|
| Title                                        | Туре    | Duration         | Abstract                                                                                                    | Bands        | Prerequesits                                            | Format | Download<br>link  | Solution                        |
| Binary to<br>Decimal<br>Number<br>Conversion | Quiz    | 10-20<br>minutes | 20 binary numbers that need<br>to be converted into their<br>decimal representation.<br>Suitable to test students'<br>understanding of the binary<br>number system | 5-6, 7-<br>8 | B4 Computer<br>Processor Kit, B4<br>Primary Starter Kit | PDF    | <u>Quiz Sheet</u> | <u>Solution</u><br><u>Sheet</u> |
| Binary<br>Addition                           | Quiz    | 20-40<br>minutes | 20 Binary addition questions.<br>Suitable to test students'<br>understanding of the binary<br>number system                                                        | 5-6, 7-<br>8 | B4 Computer<br>Processor Kit, B4<br>Primary Starter Kit | PDF    | <u>Quiz Sheet</u> | <u>Solution</u><br><u>Sheet</u> |
| Binary<br>Subtraction                        | Quiz    | 20-40<br>minutes | 20 Binary subtraction<br>questions with the 1's<br>complement method.<br>Suitable to test students'<br>understanding of the binary<br>number system                | 5-6, 7-<br>8 | B4 Computer<br>Processor Kit, B4<br>Primary Starter Kit | PDF    | Quiz Sheet        | <u>Solution</u><br><u>Sheet</u> |
| B4 Practical                                 | Test    | 50<br>minutes    | Students build one of two possible machines with B4 modules.                                                                                                    | 7-8          | B4 Computer<br>Processor Kit                            | DOC    | Worksheet         | <u>Test A</u><br><u>Test B</u>  |
| B4 Final<br>Assessment                       | Project | 4-7<br>weeks     | Students investigate digital<br>System, historic approaches<br>to computing, and design<br>and build a general-purpose                                             | 7-8          | B4 Computer<br>Processor Kit                            | DOC    | Worksheet         | N/A                             |

### www.digital-technologies.institute | @DigTecInstitute

### Assessment tasks

Shop Order History My Account Change Password Support

Lownload the Getting Started Guide

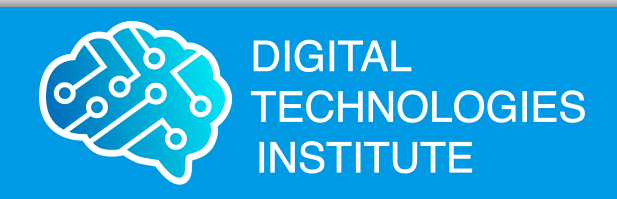

# Learning Outcomes

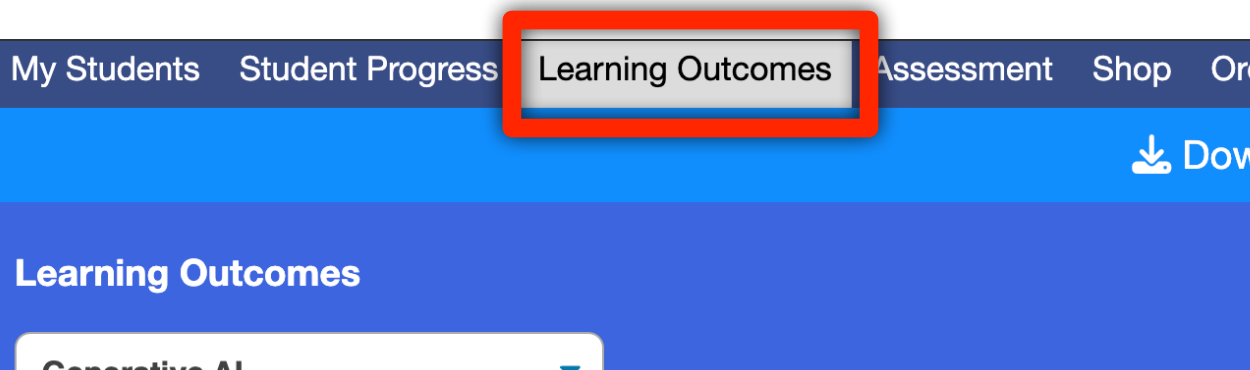

| ly Students                                          | Student Progress                               | Learning Outcomes              | Assessment                          | Shop      | Order History                                  | My Account                     | Change Password                             | Support                              |            |                              |                          |
|------------------------------------------------------|------------------------------------------------|--------------------------------|-------------------------------------|-----------|------------------------------------------------|--------------------------------|---------------------------------------------|--------------------------------------|------------|------------------------------|--------------------------|
|                                                      |                                                |                                |                                     | <u></u> ا | Download the                                   | Getting Star                   | ted Guide                                   |                                      |            |                              |                          |
| earning Out                                          | tcomes                                         |                                |                                     |           |                                                |                                |                                             |                                      |            |                              |                          |
| Generative A                                         | I                                              | •                              |                                     |           |                                                |                                |                                             |                                      |            |                              | Refresh                  |
| uestion: What do you hope to learn from this course? |                                                |                                |                                     |           |                                                |                                |                                             |                                      |            |                              |                          |
| Username                                             |                                                | Answer                         | 1                                   |           |                                                |                                |                                             |                                      |            |                              |                          |
| 753360                                               | don't know (2024-07-16 13:52:16)               |                                |                                     |           |                                                |                                |                                             |                                      |            |                              |                          |
| 753377                                               | 3377 Everything about AI (2024-09-11 11:47:55) |                                |                                     |           |                                                |                                |                                             |                                      |            |                              |                          |
| Export to CSV                                        |                                                |                                |                                     |           |                                                |                                |                                             |                                      |            |                              |                          |
| Question:                                            | What do you                                    | like best so f                 | ar?                                 |           |                                                |                                |                                             |                                      |            |                              |                          |
| Username                                             | Answer 1                                       | Answer 2                       |                                     |           | Answer 3                                       |                                |                                             |                                      |            | Answer 4                     |                          |
| 753360                                               | i like a, b, c (202<br>07-16 13:52:56)         | 4- great cours<br>07:21:14)    | e (2024-07-18                       |           |                                                |                                |                                             |                                      |            |                              |                          |
| 753377                                               | I like the quiz (20<br>09-11 11:49:50)         | 024- Wow, the a<br>rock (2024- | nimations really<br>09-11 16:41:20) |           | The interactive<br>draw emojis an<br>09:13:50) | quizzes and s<br>d observe how | imulations are grea<br>w the Al learned the | at. I loved that I<br>em (2024-09-13 | could<br>3 | Creating imag<br>(2024-09-13 | ges is cool<br>11:00:27) |
| Export to CSV                                        |                                                |                                |                                     |           |                                                |                                |                                             |                                      |            |                              |                          |

| My Students                                           | Student Progress                                 | Learning O       | utcomes                     | ssessment                    | Shop    | Order History                                  | My Account                    | Change Pass                        | word Su                     | pport                    |            |                       |                                 |
|-------------------------------------------------------|--------------------------------------------------|------------------|-----------------------------|------------------------------|---------|------------------------------------------------|-------------------------------|------------------------------------|-----------------------------|--------------------------|------------|-----------------------|---------------------------------|
|                                                       |                                                  |                  |                             |                              | ᆇ       | Download the                                   | Getting Sta                   | rted Guide                         |                             |                          |            |                       |                                 |
| Learning Out                                          | comes                                            |                  |                             |                              |         |                                                |                               |                                    |                             |                          |            |                       |                                 |
| Generative A                                          | I                                                | •                |                             |                              |         |                                                |                               |                                    |                             |                          |            |                       | Refresh                         |
| Question: What do you hope to learn from this course? |                                                  |                  |                             |                              |         |                                                |                               |                                    |                             |                          |            |                       |                                 |
| Username Answer 1                                     |                                                  |                  |                             |                              |         |                                                |                               |                                    |                             |                          |            |                       |                                 |
| 753360                                                | 753360 don't know (2024-07-16 13:52:16)          |                  |                             |                              |         |                                                |                               |                                    |                             |                          |            |                       |                                 |
| 753377                                                | 753377 Everything about AI (2024-09-11 11:47:55) |                  |                             |                              |         |                                                |                               |                                    |                             |                          |            |                       |                                 |
| Export to CSV                                         |                                                  |                  |                             |                              |         |                                                |                               |                                    |                             |                          |            |                       |                                 |
| Question:                                             | What do you                                      | ı like bes       | t so far?                   |                              |         |                                                |                               |                                    |                             |                          |            |                       |                                 |
| Username                                              | Answer 1                                         | Ans              | swer 2                      |                              |         | Answer 3                                       |                               |                                    |                             |                          |            | Answer 4              | 4                               |
| 753360                                                | i like a, b, c (202<br>07-16 13:52:56)           | 24- grea<br>07:2 | at course (2<br>21:14)      | 024-07-18                    |         |                                                |                               |                                    |                             |                          |            |                       |                                 |
| 753377                                                | l like the quiz (20<br>09-11 11:49:50)           | 024- Wo<br>rocl  | w, the anima<br>k (2024-09- | ations really<br>11 16:41:20 | /<br>)) | The interactive<br>draw emojis an<br>09:13:50) | quizzes and s<br>d observe ho | simulations are<br>w the Al learne | e great. I lo<br>ed them (2 | oved that I<br>024-09-13 | could<br>3 | Creating<br>(2024-09- | images is cool<br>-13 11:00:27) |
| Export to CSV                                         |                                                  |                  |                             |                              |         |                                                |                               |                                    |                             |                          |            |                       |                                 |

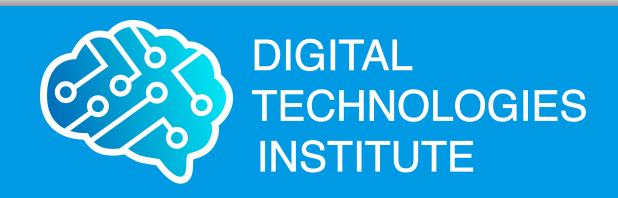

### LPs are attached to the respective experiment

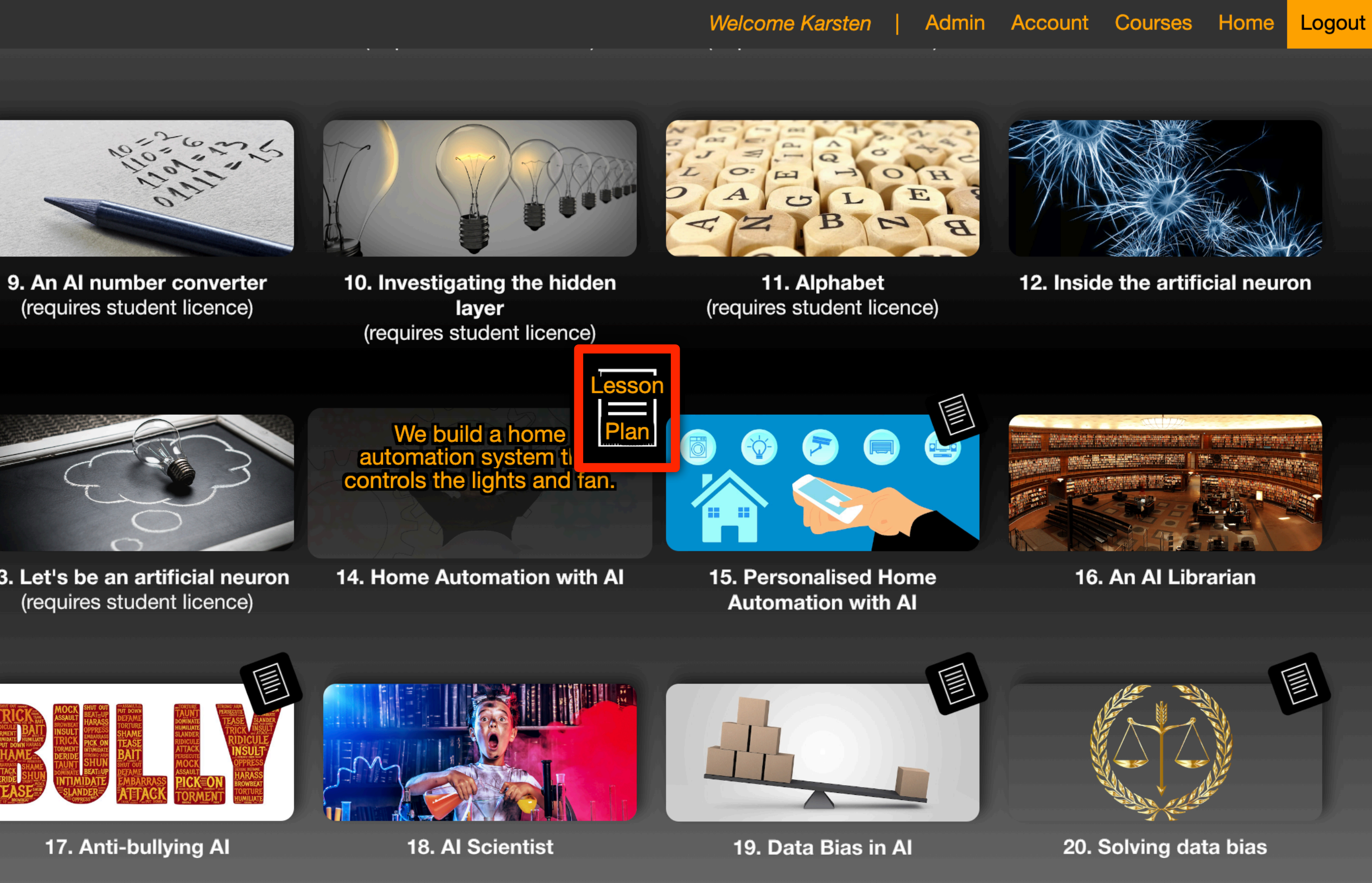

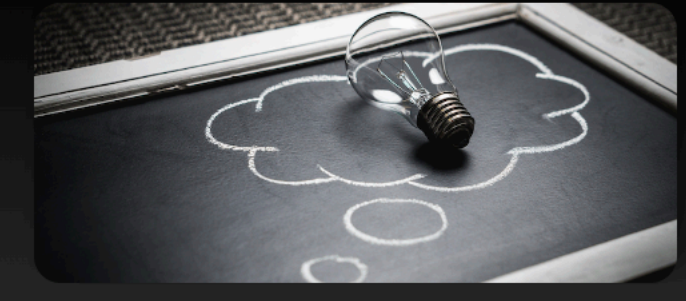

13. Let's be an artificial neuron (requires student licence)

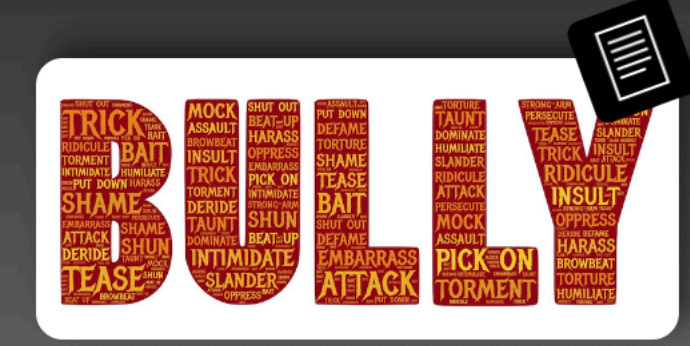

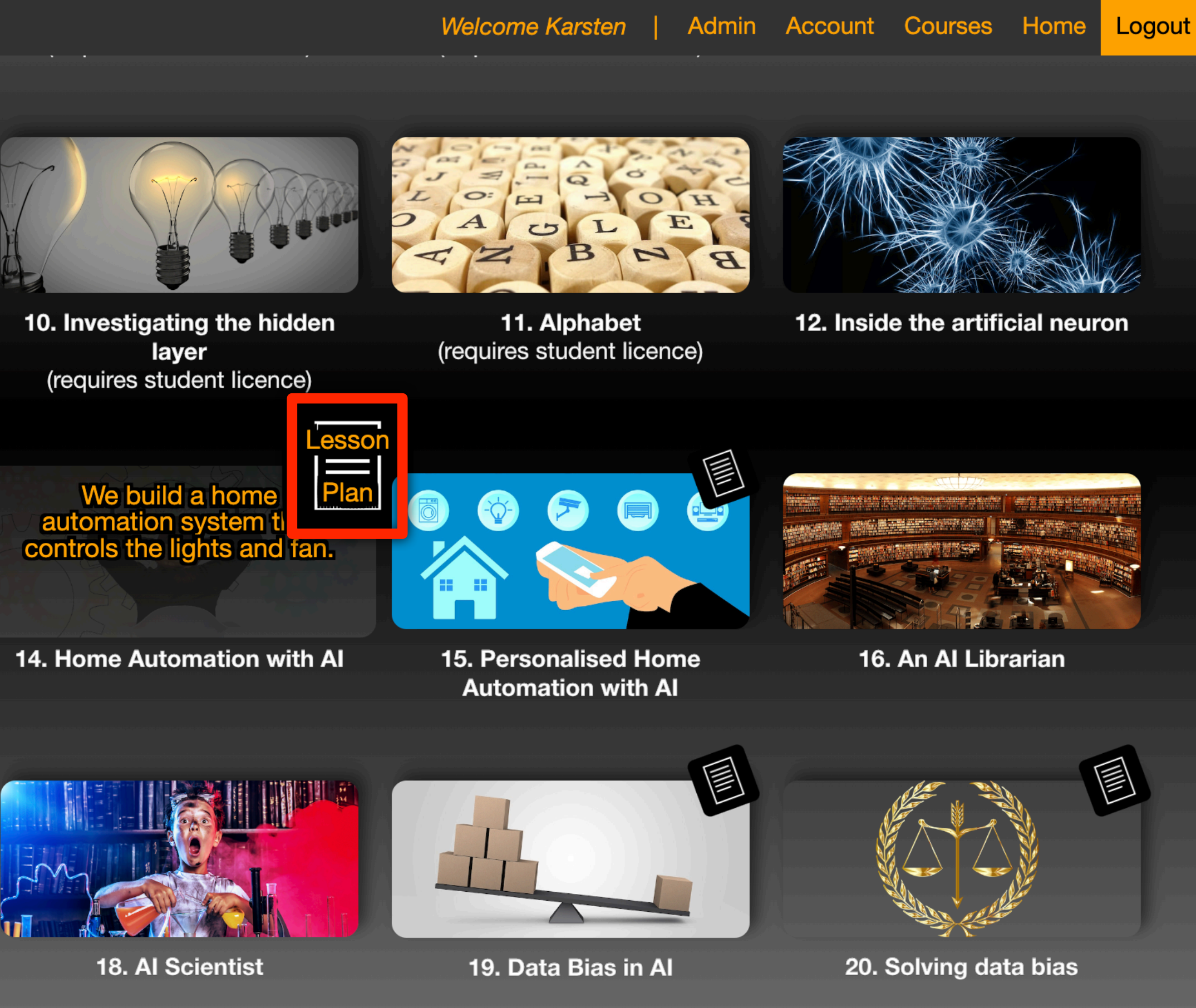

### www.digital-technologies.institute | @DigTecInstitute

# Lesson Plans

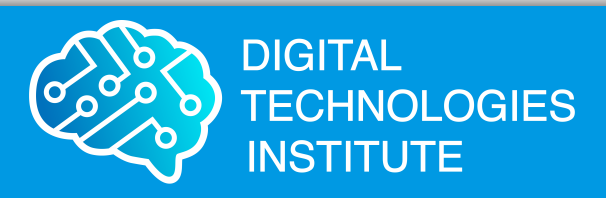

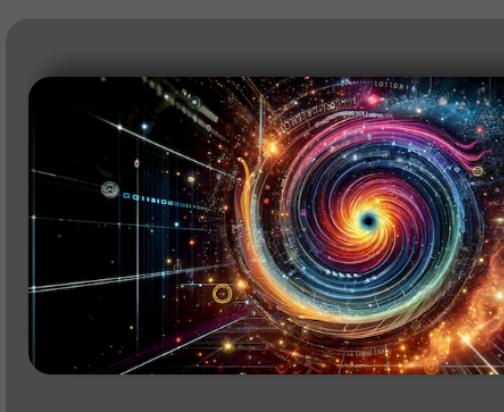

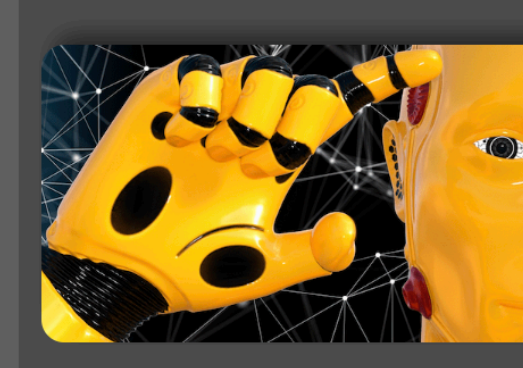

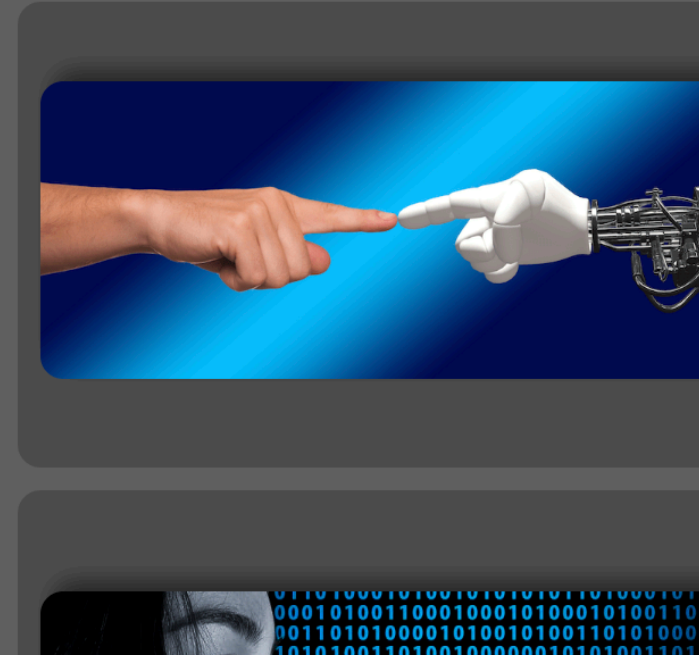

www.digital-technologies.institute | @DigTecInstitute

### Course List

### Courses

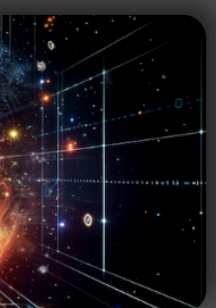

### Generative Al

A course that introduces students to generative Al

38 Lessons Bands: 7-8, 9-10

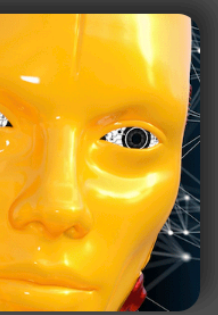

### Artificial Intelligence Introduction

A course that introduces students to artificial intelligence with neural networks.

28 Lessons Bands: 7-8, 9-10

### Artificial Intelligence: Robotics

A course that introduces students to artificial intelligence through a virtual robot.

18 Lessons Bands: 5-6

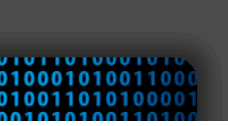

**Computer Processor** A course that explores hinan

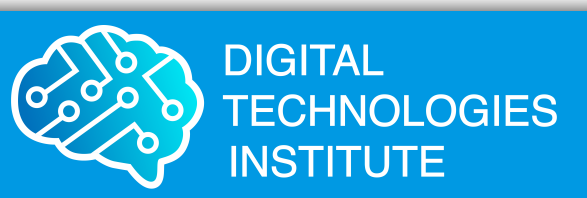

### SafeAl

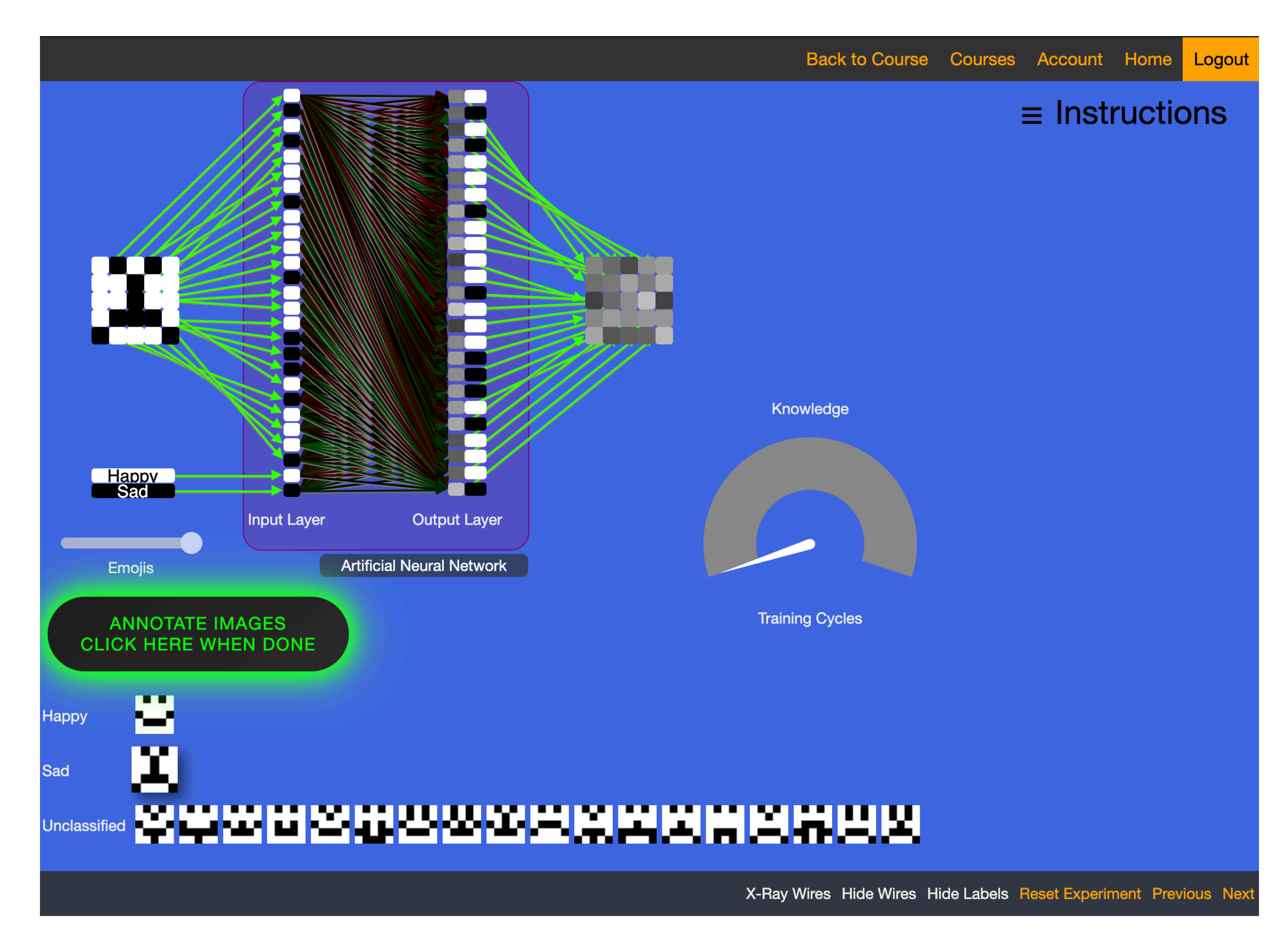

![](_page_14_Picture_3.jpeg)

# Quizzes

![](_page_15_Figure_2.jpeg)

![](_page_15_Picture_4.jpeg)

## Learning Journey

|                                                             |                        |                                         |                                    |                                                      |                                        |                                                                                                    | Back to (                                                                 | Course Co                      | ourses | Account H                                                                       | lome Logout                                                 |
|-------------------------------------------------------------|------------------------|-----------------------------------------|------------------------------------|------------------------------------------------------|----------------------------------------|----------------------------------------------------------------------------------------------------|---------------------------------------------------------------------------|--------------------------------|--------|---------------------------------------------------------------------------------|-------------------------------------------------------------|
|                                                             |                        |                                         |                                    |                                                      |                                        |                                                                                                    |                                                                           |                                |        | ≡ Instru                                                                        | ictions                                                     |
|                                                             |                        |                                         |                                    |                                                      |                                        | L                                                                                                    | earning Journey                                                           |                                |        |                                                                                 |                                                             |
| Question                                                    | Answer 1 Answer 2      |                                         |                                    |                                                      |                                        | Answer                                                                                                    | 3                                                                         | Answer 4                       |        |                                                                                 |                                                             |
|                                                             |                        | July 2,<br>3:05 PN                      | 2024,<br>V                         | 24, July 2, 2024, 3:06<br>PM                         |                                        |                                                                                                    | 2024, 3:08 PM                                                             | July 2, 2024, 3:10 PM          |        |                                                                                 |                                                             |
| How would you<br>describe an<br>artificial<br>intelligence? | u                      | It is how<br>comput<br>become<br>smart? | w<br>ters<br>e                     | Artificial r<br>are like lit<br>computer<br>make the | neurons<br>tle<br>rs that<br>Al tick.  | Data flows from Artificial neurons. Each<br>time it gets data, it works on it, and<br>passes it on to the next neurons. The<br>neurons use multiplication, addition and<br>functions. |                                                                           |                                |        | s adaptive. Ev<br>ially damaged<br>ction. This is s<br>a human rec<br>n injury. | en if it is<br>d, it can still<br>similar to<br>overs after |
| Download as CS                                              | V                      |                                         |                                    |                                                      |                                        |                                                                                                    |                                                                           |                                |        |                                                                                 |                                                             |
|                                                             |                        |                                         |                                    |                                                      |                                        | Lea                                                                                                    | rning Journey                                                             |                                |        |                                                                                 |                                                             |
| Question                                                    | Ansv                   | wer 1                                   | Answei                             | r <b>2</b>                                           | Answer 3                               |                                                                                                    | Answer 4 Answ                                                             |                                | 5      | Answer 6                                                                        | Answer 7                                                    |
|                                                             | May<br>2024<br>PM      | 23,<br>, 3:28                           | May 23<br>3:36 PM                  | , 2024,<br>1                                         | 2024, May 26, 20<br>1:46 PM            |                                                                                                    | May 26, 2024, 2:05<br>PM                                                  | May 26,<br>2024, 3:53<br>PM    |        | July 2,<br>2024, 3:06<br>PM                                                     | July 2,<br>2024, 3:10<br>PM                                 |
| What do you<br>like best so<br>far?                         | The<br>quizz<br>are fu | zes<br>un                               | I think I<br>in the fir<br>assessr | did well<br>rst<br>nent                              | Wow, the a<br>neuron sin<br>was really | artificial<br>nulation<br>slick!                                                                                                    | I liked how I could<br>design my own<br>emojis for the AI to<br>recognize | I like this<br>course a<br>lot |        | The course<br>is really<br>cool                                                 | best<br>course<br>ever !                                    |
| Download as CS\                                             | V                      |                                         |                                    |                                                      |                                        |                                                                                                    |                                                                           |                                |        | Reset Experimer                                                                 | nt Previous Next                                            |

![](_page_16_Picture_3.jpeg)